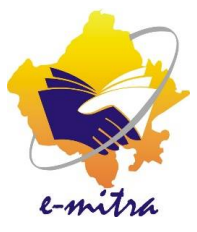

## LED Bulb Request (Through EESL)

eMitra Service

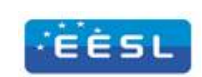

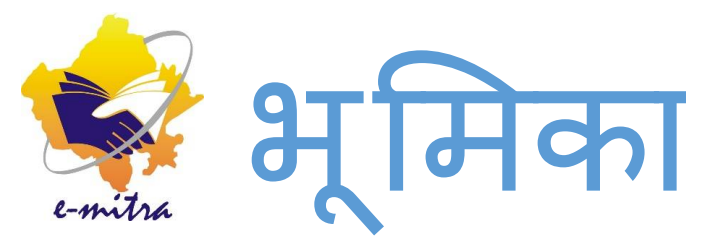

# कियोस्कधारक/ एलएसपी द्वारा EESL से LED Bulb प्राप्त करने के लिए इस सेवा का उपयोग लिया जायेगा

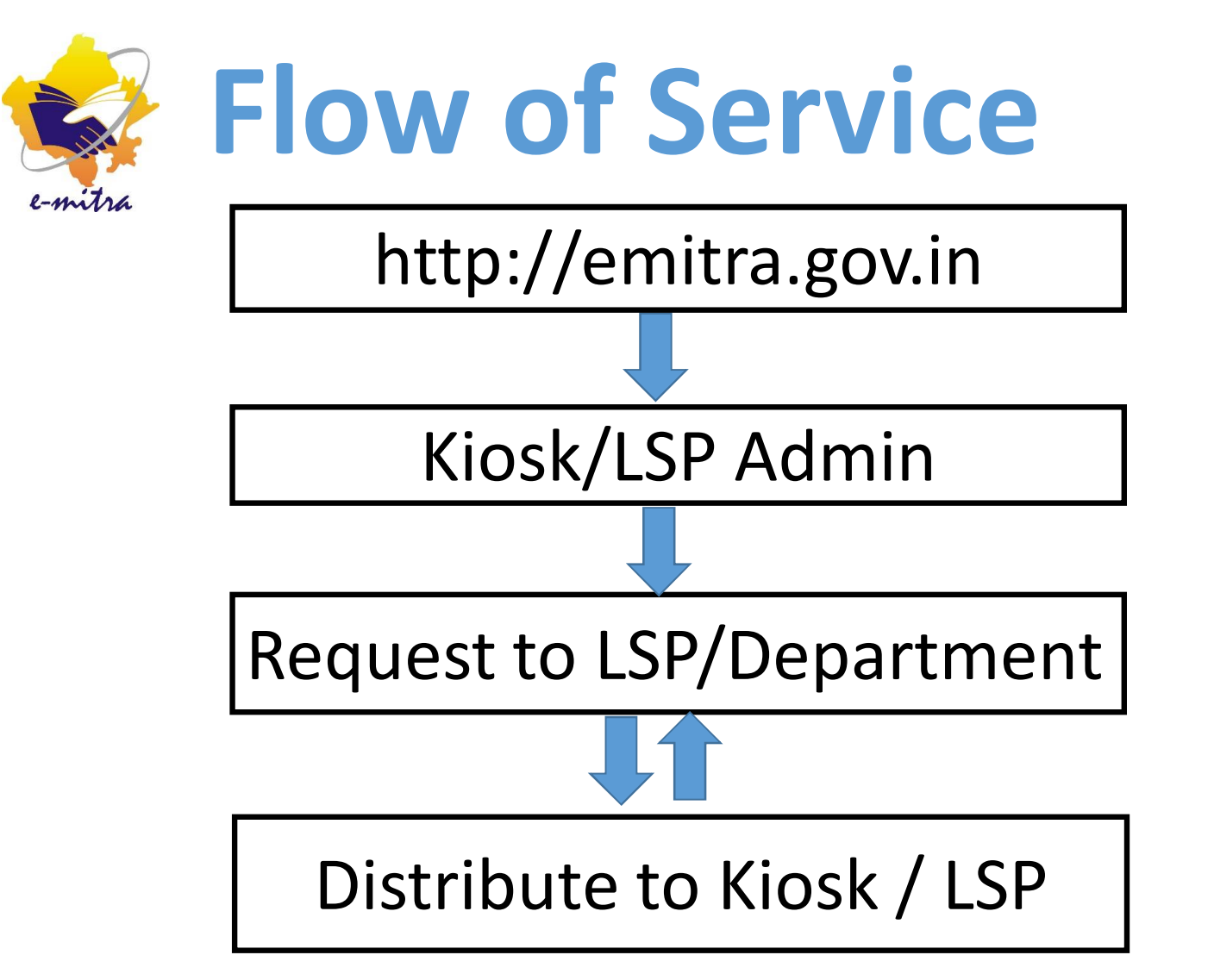

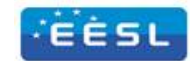

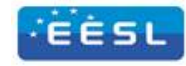

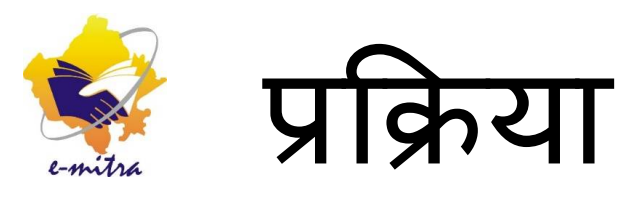

उक्त सेवा हेतू कियोस्क अथवा LSP admin Login ld द्वारा ईमित्र पोर्टल पर Login करेगे तथा LED Bulb के Stock के लिए Request send करेगें। LSP / EESL द्वारा प्राप्त Request के आधार पर LED Bulb Distribute कर देगे। प्राप्त LED bulb stock को Kiosk/ LSP दवारा Verify किया जायेगा।

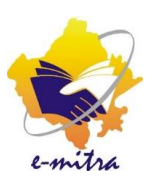

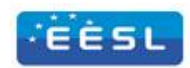

#### Login Id d97k0003admin01 Password ..... 9852 9852 9852 Login Korgot Password? Register Now More Details on E-mitra

कियोस्क ईमित्र पोर्टल <u>http://emitra.gov.in/</u> पर Admin Id द्वारा Login करे

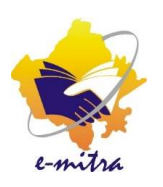

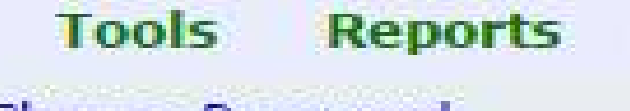

Change Password Downloads Search Cheque Details Search Receipt Search Users <u>Request For Assets</u>

Verify Distributed Assets

Tools Menu में से Reqest For Assets कमाण्ड सलेक्ट करें

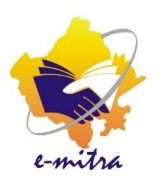

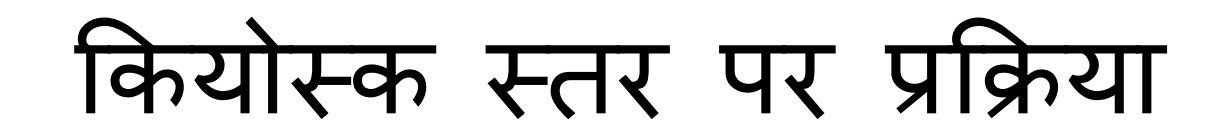

Request For Assets

| is a for    | NAJONLINE | 1144      |
|-------------|-----------|-----------|
| epartment*: | EESL      | . <b></b> |
| sset Name   | Select    | ۲         |
| uantity     |           |           |
| antity      |           |           |

**Request For Assests** फॉर्म खुलेगा। इस फॉर्म में चाही गई जानकारी कियोस्क दवारा भर दी जायेगी।

EÈSI

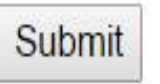

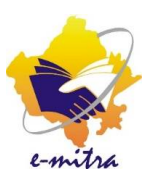

**Request For Assets** 

| District     | RAJONLINE |   |
|--------------|-----------|---|
| Department*: | EESL      | ۲ |
| sset Name    | LED Bulb  | ۲ |
| Quantity     | 100       |   |

| ender Type | LSP                   | ٠ |
|------------|-----------------------|---|
| P          | RaiOnline DolT Jaipur | , |

Submit

Cordinating Agency भाग के Sender Type में से LSP का चयन करे तथा फिर LSP के नाम का चयन करके Submit बटन पर क्लिक करें।

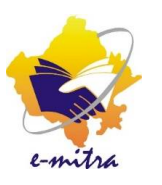

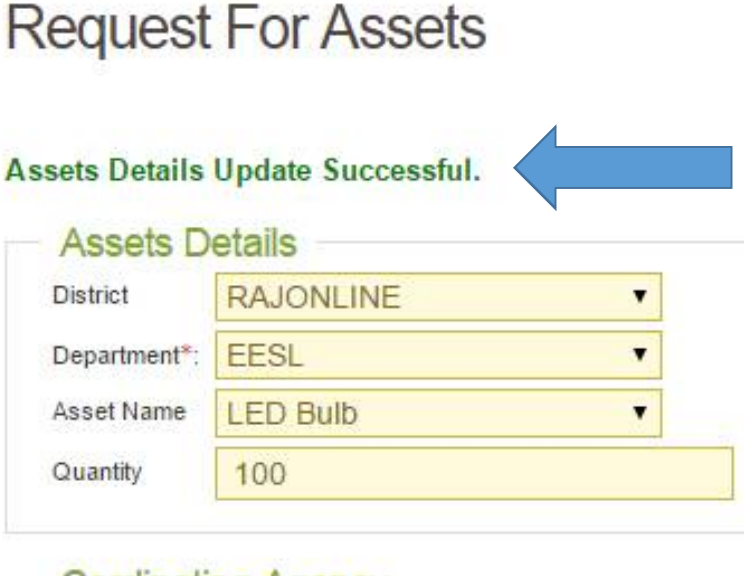

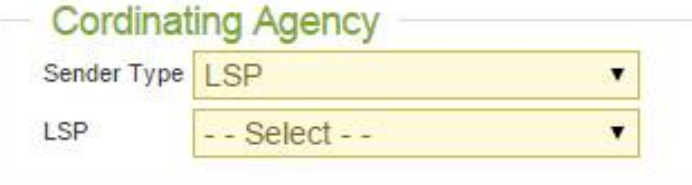

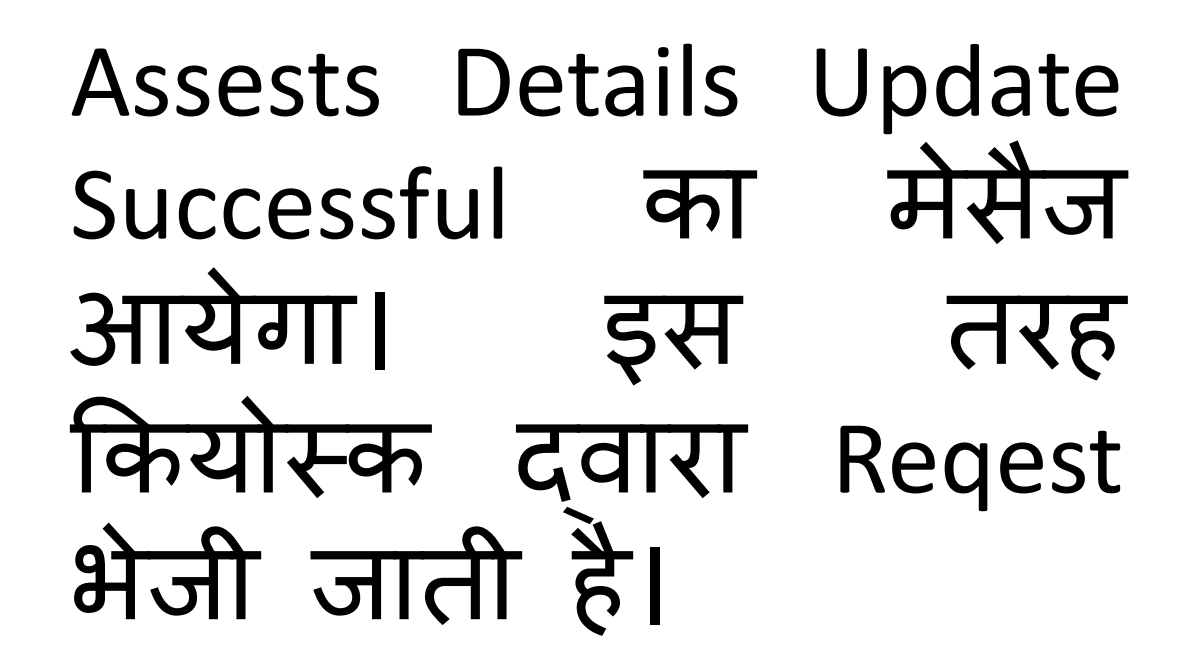

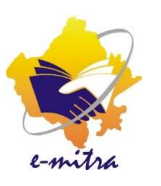

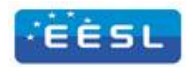

#### Login Id

d97k0003admin01

#### Password

| 9852         |
|--------------|
| Login        |
| Register Now |
|              |

LSP ईमित्र पोर्टल <u>http://emitra.gov.in/</u> पर Admin Id द्वारा Login करे

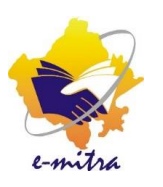

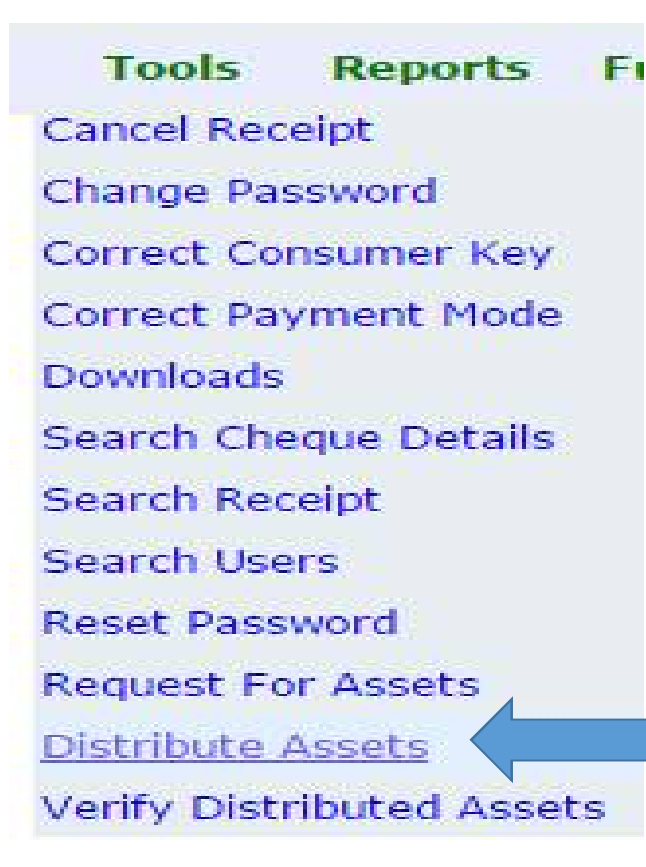

Tools Menu में से Distribute Assets कमाण्ड सलेक्ट करें

EESI

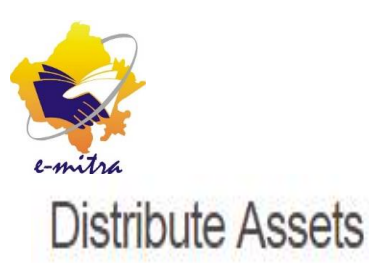

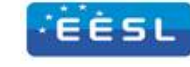

Assets Received : 120 Assets Distributed : 62

| S.no | Assets Details                                                                                 | Request Details                                                                         | Cordinating Agency                                                                                                    | Receiver Details                                                                                                    | Distribute (Y/N) |
|------|------------------------------------------------------------------------------------------------|-----------------------------------------------------------------------------------------|----------------------------------------------------------------------------------------------------|----------------------------------------------------------------------------------------------------|------------------|
| 1    | District: RAJONLINE<br>Data Center:DeGS DoIT Jaipur<br>Department: EESL<br>Asset Name:LED Bulb | Request User: 97387884<br>Request Date: 2015-09-08 17;41:22.0<br>Quantity Requested:100 | Sender Type: LSP<br>Sender Name: RajOnline DolT Jaipur(38)<br>Sender User:<br>Send Date:<br>Quantity Send:<br>Distribute (Y/N):N | Receiver Type: KIOSK<br>Receiver Name: eMitra Support(3)<br>Receiver User:<br>Receive Date:<br>Quantity Receive:<br>Verify (Y/N): N | Quantity Send:   |

उक्त स्क्रीन दिखाई देगी इस स्क्रीन पर Distribute Assest का पूरा विवरण दिखाई देगा

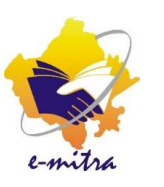

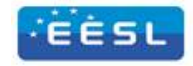

|     | Distribute (Y/N) |   |
|-----|------------------|---|
|     |                  |   |
| Qua | intity Send:     |   |
|     |                  | ] |
|     |                  |   |
| 10  | Distribute       |   |
|     |                  |   |

| Distrib    | ute (Y/N) |
|------------|-----------|
| Quantity S | end:      |
| Distribu   | te        |

इस स्क्रीन पर Distribute (Y/N) सेक्शन में Quantity Send Text Box में दी जाने वाले LED Bulb की संख्या भर देवे तथा Distribute Button पर क्लिक करे। इस तरह LSP द्वारा Kiosk को LED Stock दिया जोना है।

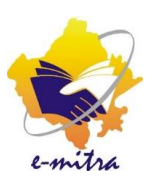

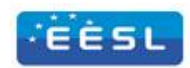

#### Login Id d97k0003admin01 Password ..... 9852 9852 9852 Login Korgot Password? Register Now More Details on E-mitra

कियोस्क ईमित्र पोर्टल <u>http://emitra.gov.in/</u> पर Admin Id द्वारा Login करे

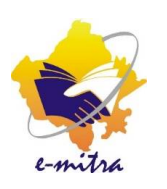

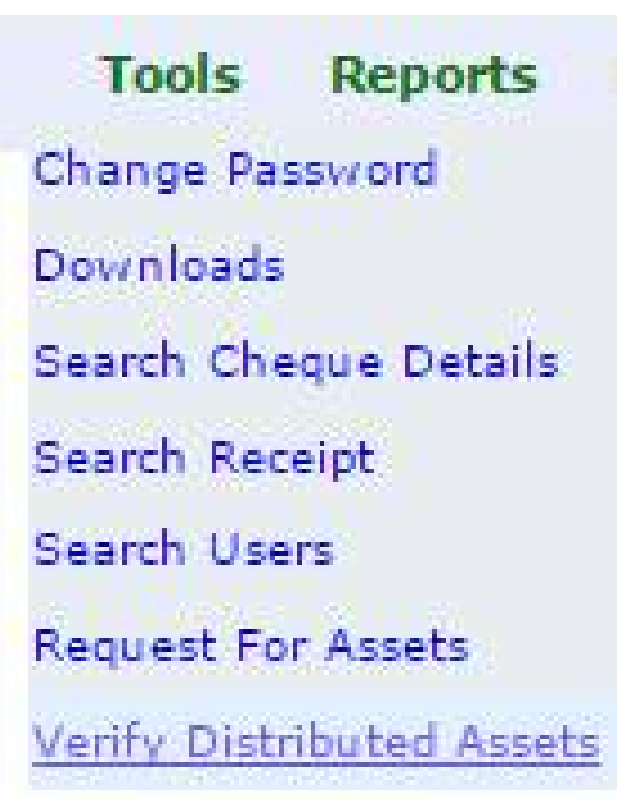

Tools Menu में से Verify Distributed Assets कमाण्ड सलेक्ट करें

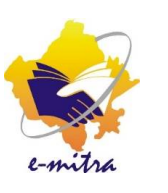

EESL

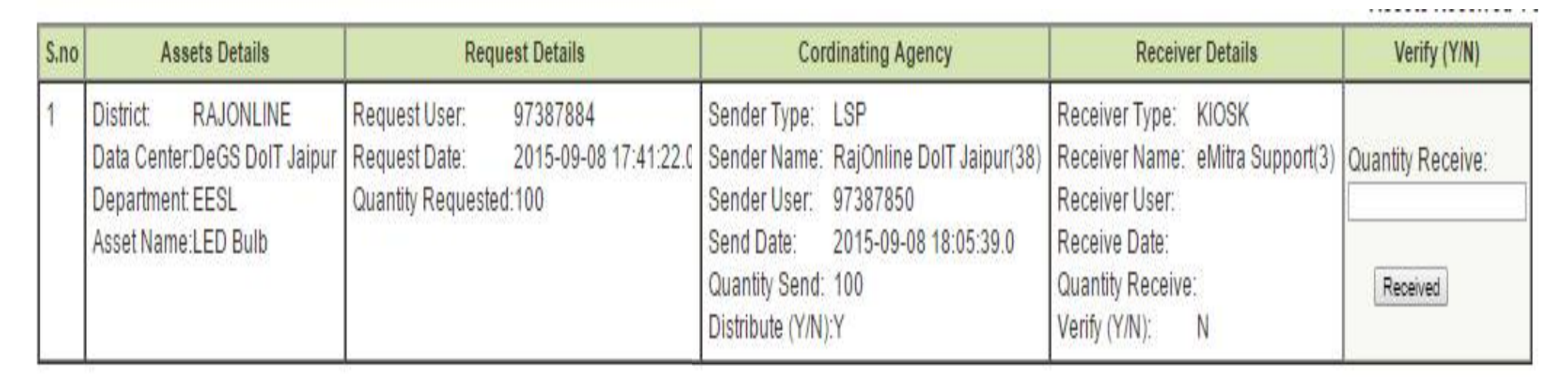

Verify Distributed Assets स्क्रीन दिखाई देगी।

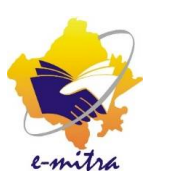

|   | Verify (Y/N)                          |
|---|---------------------------------------|
|   |                                       |
|   | Quantity Receive:                     |
|   |                                       |
|   | · · · · · · · · · · · · · · · · · · · |
|   | Received                              |
| l |                                       |

| Verify (Y/N)                         |  |
|--------------------------------------|--|
| Quantity Receive:<br>100<br>Received |  |

#### कियोस्क स्तर पर प्रक्रिया EES इस स्क्रीन पर Verify (Y/N) सेक्शन में Quantity Receive Text Box में प्राप्त LED Bulb की संख्या भर देवे तथा Received Button पर क्लिक करे। इस तरह Kiosk दवारा LSP से प्राप्त LED Stock को Verify किया जाना है।

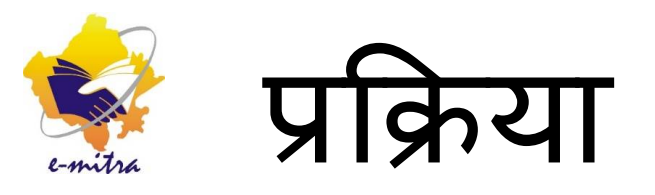

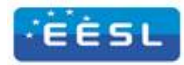

उपरोक्त Request For Assets, Distribute Assets तथा Verify Distributed Assets कमाण्ड द्वारा LED Bulb Stock Request की प्रक्रिया पूरी होती है। इस प्रक्रिया को अपनाकर LSP, Department (EESL) से LED Bulb के Stock की Request करेगा।

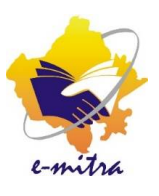

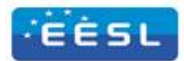

# धन्यवाद